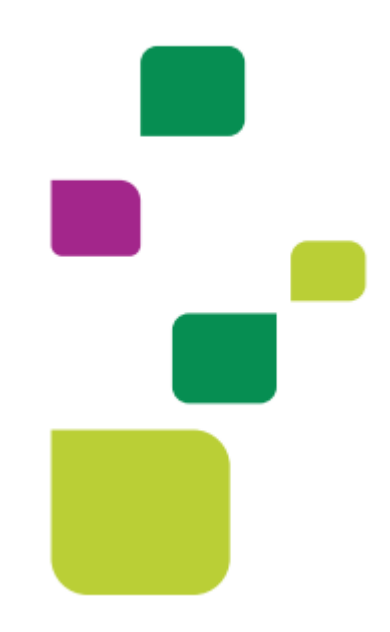

## **UNIMED SJC**

## Autorização e envio de link - Teleconsulta

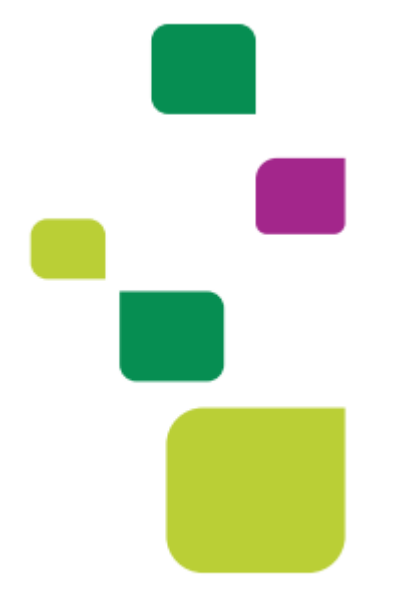

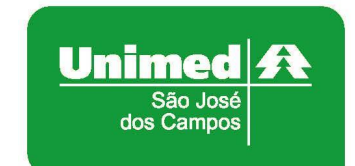

Manual atualizado em 12/02/2024

• No sistema Amplimed, na tela abaixo, clicar em "Nova guia TISS":

| Vis                   | ualizar Ager       | adamento <b>29/11/2022</b>                                     |
|-----------------------|--------------------|----------------------------------------------------------------|
| Ω                     | Data nasc. :       | A RECEBER \$ 02/12/1990 31a 11m 27d                            |
|                       | CPF :              |                                                                |
|                       | Endereço           |                                                                |
| Cadastro paciente     |                    |                                                                |
|                       | Contato :          | 129999999                                                      |
| S whatsopp            | E-mail :           |                                                                |
| Teleconsulta 🔻        | Convênio :         | UNIMED SAO JOSE DOS CAMPOS - COOPERATIVA DE<br>TRABALHO MEDICO |
|                       | Nro cart. :        |                                                                |
| Últimas consultas : 1 | 6/11/2022   26/10/ | 2022   17/10/2022                                              |
| GUIAS TISS            |                    | + Nova guia TISS -                                             |
| Alterar Status 🔺      | Açõe               | es 🔺 Editar Agendamento 🕼                                      |

• Em seguida clicar em "Guia de Consulta":

| Vis                                        | sualizar Ager                                                                             | ndamento <b>29/11/20</b> 3                                                         | 22                                                                                                    |
|--------------------------------------------|-------------------------------------------------------------------------------------------|------------------------------------------------------------------------------------|----------------------------------------------------------------------------------------------------|
| Cadastro paciente C Whatsapp  Teleconsulta | Data nasc. :<br>CPF :<br>Endereço :<br>Contato :<br>E-mail :<br>Convênio :<br>Nro cart. : | 02/12/1990 31a 11m 27d<br>1299999999<br>UNIMED SAO JOSE DOS CAM<br>TRABALHO MEDICO | A RECEBER \$                                                                                                 |
| Últimas consultas :<br>GUIAS TISS          | 16/11/2022   26/10/                                                                       | 2022   17/10/2022                                                                  | Guia de Consord     Guia de SP/SADT     Guia de Honorários     Guia de Internação     Nova guia TISS      Ca |

• No campo 28, alterar para "Tele saúde":

| DADOS DO ATENDIME         | NTO/PF | ROCEDIMENTO REALIZADO   |                       |                             | _ |                            | _ |                        |   |
|---------------------------|--------|-------------------------|-----------------------|-----------------------------|---|----------------------------|---|------------------------|---|
| 17 - Indicação de acident | te     | 18 - Data de realização | 19 - Tipo de consulta | 27 - Indicador de Cobertura | Г | 28 - Regime de Atendimento |   | 29 - Saúde Ocupacional |   |
| 9 Não Acidente            | ~      | 12/02/2024              | 1 Primeira Consulta 🗸 | Especial                    | L | Tele saúde                 |   | Selecione              | ~ |
|                           |        |                         |                       | Selecione 🗸                 | L |                            | _ |                        |   |

 Clicar em "elegibilidade e autorização" e excluir o código de Consulta em consultório:

| AUTORIZAÇÕES E ELEGIBILIDADE                                                                                                    | ×                  |
|----------------------------------------------------------------------------------------------------|--------------------|
| Consulta elegibilidade no convênio Número carteirinha paciente Prestador                                                                                       | Consultar <b>Q</b> |
| Solicitações de autorização<br>Código proced. Descrição procedimento Qtd. solicitada                                                                           | Adicionar 🕇        |
| PROCEDIMENTOS DA AUTORIZAÇÃO<br>10101012 - Consulta em consultório (no horário normal ou preestabelecido)<br>Quantidade solicitada: 1 Quantidade autorizada: 0 | ×                  |
| Status geral da autorização : Status não identificado                                                                                                    |                    |
| Enviar solicitação එ                                                                                                    | Ca                 |

• Adicionar o código da teleconsulta 10101063:

|                            | AUTORIZAÇÕES E ELEGIBILIDADE                                                    | 2                  |
|----------------------------|---------------------------------------------------------------------------------|--------------------|
| Consulta elegibilio        | lade no convênio                                                                |                    |
| Número carteirinha p       | Prestador                                                                       | Consultar <b>Q</b> |
|                            | Reconhecimento facial (2)                                                       |                    |
| Solicitações de au         | itorização                                                                      |                    |
| Código proced.<br>10101063 | Descrição procedimento         Qtd. solicitada           TELECONSULTA         1 | Adicionar 🕇        |
| PROCEDIMENTOS DA           | AUTORIZAÇÃO                                                                     |                    |
|                            |                                                                                 |                    |
|                            | Enviar solicitação 🖓                                                            |                    |

• Ficará desta forma:

|                               | AUTORIZAÇÕES E ELEGIBILIDADE           |                 | ×                  |
|-------------------------------|----------------------------------------|-----------------|--------------------|
| Consulta elegibilidade no co  | nvênio                                 |                 |                    |
| Número carteirinha paciente   | Prestador                              | ~               | Consultar <b>Q</b> |
|                               | Reconhecimento facial 🚇                |                 |                    |
| Solicitações de autorização   |                                        |                 |                    |
| Código proced. Descrie        | ção procedimento                       | Qtd. solicitada | Adicionar 🕇        |
| PROCEDIMENTOS DA AUTORIZAÇÃ   | 0                                      | ] []            |                    |
| 10101063 - TELECONSULTA       |                                        |                 | ×                  |
| Quantidade solicitada: 1 Quar | ntidade autorizada: 0                  |                 |                    |
| Status ge                     | ral da autorização : <b>Status não</b> | identificado    | N                  |
|                               | Enviar solicitação 🕰                   |                 | C                  |

• Em seguida clicar em "Enviar solicitação":

|                      | AUTORIZAÇÕES E ELEGIBILIDADE                                 | 2                  |
|----------------------|--------------------------------------------------------------|--------------------|
| Consulta elegibilio  | dade no convênio                                             |                    |
| Número carteirinha p | paciente Prestador                                           | Consultar <b>Q</b> |
|                      | Reconhecimento facial (2)                                    |                    |
| Solicitações de au   | ıtorização                                                   |                    |
| Código proced.       | Descrição procedimento Qtd. solicitada                       | Adicionar 🕇        |
| PROCEDIMENTOS DA     | AUTORIZAÇÃO                                                  |                    |
| 10101063 - TELEC     | CONSULTA                                                     | ×                  |
| Quantidade solicita  | da: 1 Quantidade autorizada: 0                               |                    |
|                      | Status goral da gutorização : Status pão identificado        |                    |
|                      | Statos gerar da dotorização : <b>Statos não identificado</b> |                    |
|                      | Enviar solicitação 🕰                                         |                    |

 Após voltar o status autorizado, deverá clicar em "Adicionar na guia" e "Salvar Guia" para finalizar.

| Consulta elegibilida  | ade no convênio                            |                 |                    |
|-----------------------|--------------------------------------------|-----------------|--------------------|
| Número carteirinha pa | ciente Prestador                           |                 |                    |
|                       |                                            | . *             | Consultar <b>Q</b> |
|                       | Reconhecimento facial <b>Q</b>             |                 |                    |
| Solicitações de aut   | orização                                   |                 |                    |
| Código proced.        | Descrição procedimento                     | Qtd. solicitada |                    |
|                       |                                            | 1               | Adicionar 🕂        |
| PROCEDIMENTOS DA A    | NUTORIZAÇÃO                                |                 |                    |
| Quantidade solicitad  | a: 1 Quantidade autorizada: 1              |                 |                    |
|                       | Status geral da autorização : <b>Autor</b> | izado           |                    |
|                       | Consultar status Q Cancelar 🗙 Adicio       | nar na guia 🖺   |                    |

• Após finalizar a guia de consulta, retornar para tela abaixo e clicar em "teleatendimento" para o envio do link.

|                                                       | Data nasc. :<br>CPF : | -                                        |
|-------------------------------------------------------|-----------------------|------------------------------------------|
| Cadastro paciente                                     | Endereço :            | 28                                       |
|                                                       | Contato :             |                                          |
|                                                       | E-mail:               |                                          |
| ■ Teleatendimento                                     | Convênio :            | UNIMED SAO JOSE DOS CAMPOS - COOPERATIVA |
| Enviar link                                           |                       | DE TRABALHO MEDICO                       |
|                                                       | Nro cart. :           |                                          |
|                                                       | ID Solicitação :      |                                          |
| Últimas consultas :                                   |                       |                                          |
| GUIAS TISS                                            |                       | +Nova guia TISS -                        |
| Guia nº 202210003398 - E<br>AUT 10101063 - Teleconsul | ta                    | Consulta                                 |

 Irá abrir a tela abaixo e você poderá enviar por "whatsapp, SMS e email":

|                                           | ENVIO DO LINK PARA TELEATENDIMENTO               |
|-------------------------------------------|--------------------------------------------------|
| Link para paciente :<br>Código para APP : | https://ampli.li/W2KWqp<br>JOBKEJ                |
| <b>Celular</b> (com DDD)                  | CONTATOS DO PACIENTE<br>E-mail                   |
| × Canc                                    | elar Enviar via Whatsapp 🚫 Enviar SMS e E-mail 🚀 |

Obs: É importante manter os dados telefone e e-mail atualizados no cadastro da paciente.

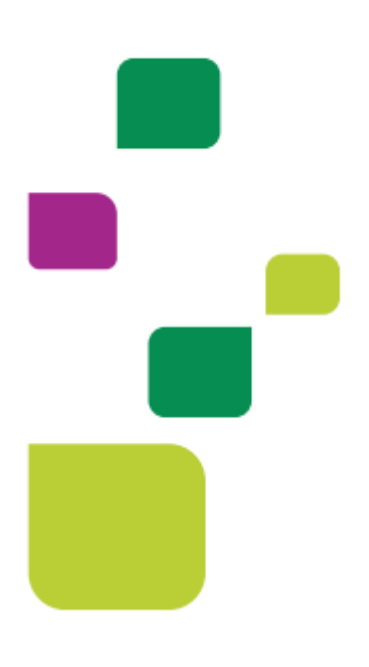

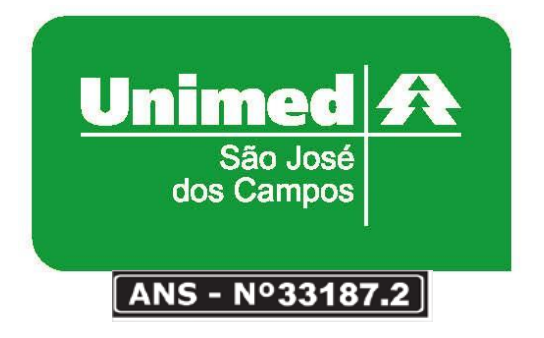

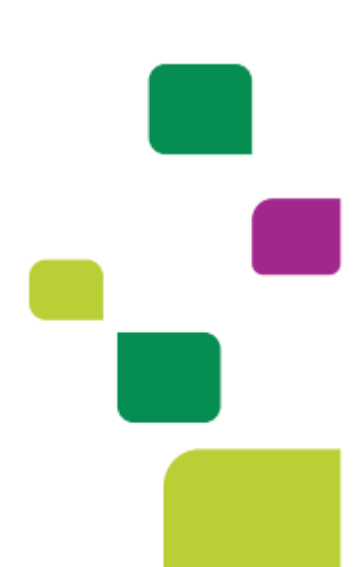